## ■システム支援ツールのインストールに失敗する症状の回避方法

※Windows11の特定Version以降(ビルド番号: 22631.3880など)でエラーコード「2869」が発生する現象への暫定対策

| ①デスクトップなどローカルの任意の場所にインストーラを解凍した状態                                                                                                    | www.unanananananananananananananananananana                                                                                                    |
|----------------------------------------------------------------------------------------------------|----------------------------------------------------------------------------------------------------|
| ※CDの場合は、CDの中身を全てローカルの任意の場所にコピーしておく                                                                                                    | <ul> <li>&gt; DES &gt;</li> <li>名前</li> <li>Adobe_Reader</li> <li>Software</li> <li>USB_Driver</li> <li>AUTORUN.INF</li> <li>Setup.exe</li> <li>Installer_Files</li> <li>Manual</li> </ul> |
| <ul> <li>②手順①のフォルダの中に、「Installer_ResourcesCopy.bat」をコピーする</li> <li>※「Setup.exe」と同じ階層にコピーする</li> <li>※「Installer_ResourcesCopy.bat」は「Installer_ResourcesCopy.zip」に</li> </ul> | NPS-VPHDESN3_SR-13282H<br>名前                                                                                                    |
| 圧縮していますので、解凍してからコピーしてください                                                                                                    | Help<br>Installer_Files<br>USB_Driver<br>Installer_ResourcesCopy.bat                                                                                                    |
| ③「Installer_ResourcesCopy.bat」を右クリックし、「管理者として実行」                                                                                                    |                                                                                                    |
| を選択して実行する<br>※コマンドプロンプトが表示され、すぐに閉じる                                                                                                    | ▲ C+WINDOWS+system32+cmd.exe<br>1 個のファイルをコピーしました。<br>-                                                                                                    |
| ④通常通り、「Setup.exe」をダブルクリックして、インストールを実行する                                                                                                    | NPS-VPHDESN3_SR-13282H<br>名前<br>Help<br>Installer_Files<br>USB_Driver<br>③ Installer_ResourcesCopy.bat                                                                                     |

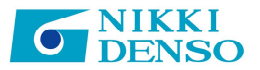

## How to avoid the symptom of failure to install the system support tool

\*Temporary solution to the phenomenon that error code "2869" occurs on certain versions of Windows 11 and later (build number: 22631.3880, etc.)

| <ol> <li>Unzip the installer to a local location such as the desktop.</li> <li>*If using a CD, copy the entire contents of the CD to a local location.</li> </ol>                                                                                                    | * CD example<br>> DES ><br>名前<br>Adobe_Reader<br>Software<br>USB_Driver<br>AUTORUN.INF<br>Setup.exe<br>Installer_Files<br>Manual |
|----------------------------------------------------------------------------------------------------|----------------------------------------------------------------------------------------------------|
| <ul> <li>2 Copy "Installer_ResourcesCopy.bat" into the folder from step ①.</li> <li>*Copy it to the same level as "Setup.exe".</li> <li>* "Installer_ResourcesCopy.bat" is compressed into<br/>"Installer_ResourcesCopy.zip", so unzip it before copying.</li> </ul> | NPS-VPHDESN3_SR-13282H<br>名前<br>Help<br>Installer_Files<br>USB_Driver<br>loss Installer_ResourcesCopy.bat                        |
| <ul> <li>③ Right-click "Installer_ResourcesCopy.bat" and select "Run as<br/>administrator"</li> <li>* A command prompt will appear, then close it immediately</li> </ul>                                                                                             | C:\Windows\system32\cmd.exe<br>1 file(s) copied.                                                                                 |
| Ouble-click "Setup.exe" as usual to start the installation.                                                                                                    | NPS-VPHDESN3_SR-13282H<br>名前<br>Help<br>Installer_Files<br>USB_Driver<br>linstaller_ResourcesCopy.bat                            |

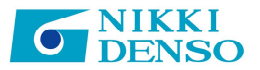